## Skyward Field Trip Authorization Instructions (Online Permission Forms)

- Go to the Cathedral Website: www.aquinascatholicschools.org/ces-home (or Aquinas Website: www.aquinascatholicschools.org)
- 2. In the middle of the page, click on the Skyward Link to access your account.

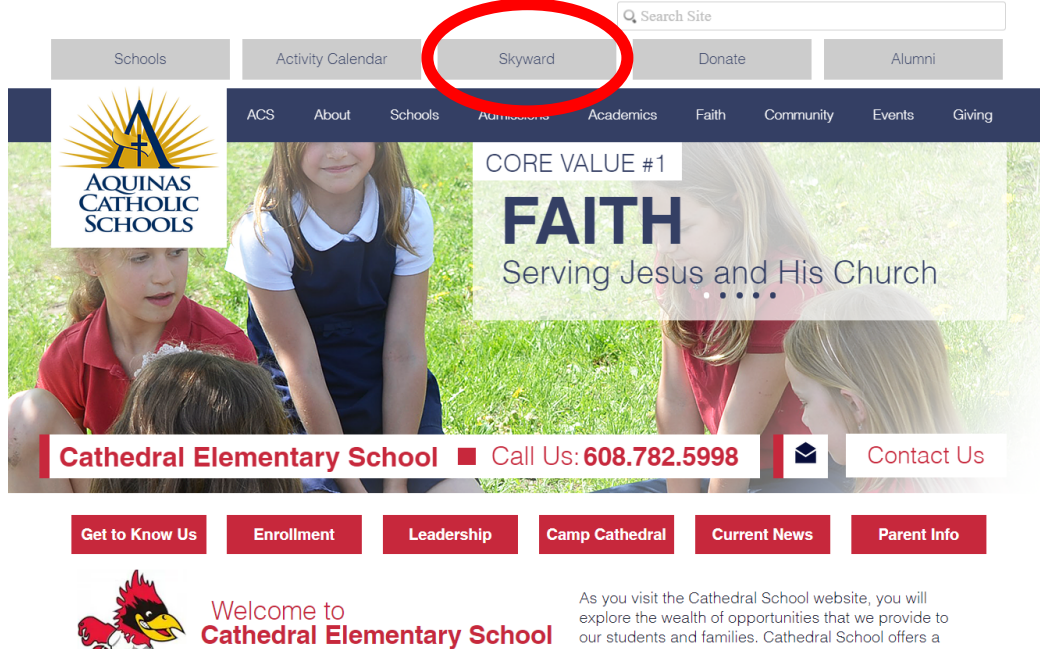

- 3. Log into your account:
  - a. Username:\_
  - b. Password:\_\_\_
    - i. Click on "Fill out online form for your student"
    - ii. Read the District Message (this will give you a quick review of the form you are about to complete)
    - iii. Click "Next" on the right hand side of the screen
    - iv. Review the field trip information and waiver
    - v. Type your First and Last Name into the "Parent Signature" box This will serve as your electronic signature
    - vi. Click on "Complete Step 1 only" This is located at the bottom of the form
    - vii. Click "Next"
    - iii. Click "Submit"

The process is not complete until you have done this step!

## Please keep these instructions for future field trips!